## iDeal Portföy - Algo Trade

**ÖNEMLİ UYARI:** iDeal Portföy – Algo trade ile işlem yapacak kullanıcılarımızın, tarihsel grafik verilerinin eksiksiz ve hatasız olduğundan emin olması gerekmektedir.

Ayrıca emrin doğrudan borsaya iletilebilmesi için PORTFÖY modülüne login olunmuş olması ve hesaba bağlantının zaman aşımına uğramamış olması gerekmektedir.

DirectFN, İnternet veya bilgisayar kaynaklı sorunlar veya teknik sebeplerle verilerin yanlış olması kaynaklı sorunlar yaşanabileceğini önceden her kullanıcının bilgisine sunar ve kullanıcı tüm sorumluluğun kendisinde olduğunu kabul eder.

## Emirlerin ALGO kullanılarak İletilmesi

- Öncelikle iDeal portföy üzerinden girilecek bir emrin, belli bir sistem yada koşula bağlanması için, önceden sistem tanımları penceresi üzerinden ALGO Formülleri tanımlanmış olması gerekmektedir. Bu Algo formülleri, teknik analiz verileri üzerinden tanımlanacak birtakım indikatör sistemleri olabileceği gibi, her türlü sabit/değişken veriye (yüzeysel, derinlik verileri, tarih zaman, fiyat/hacim verileri vs) bağlı koşullar da olabilir.
- iDeal üzerinden bir emir penceresi açılıp, senet, fiyat, miktar gibi seçimler yapıldıktan sonra AL veya SAT butonu üzerindeki ALGO butonuna basılır.

| 1301                   |     | 2.00 2.00    |    |  | 0.01              |      | 12.00.4    |       |  |  |
|------------------------|-----|--------------|----|--|-------------------|------|------------|-------|--|--|
| × ⇔ KRD                | MD. | <b>\ →</b> _ |    |  | 🗙 🗢 SASI          | A.A  | ٠.         | _ 🗆 🗙 |  |  |
| Hisse                  |     | KRDMD A      |    |  | Hisse             |      | SASA A     |       |  |  |
| Fiyat                  | Ŕ   | 1.48         | 3  |  | Fiyat 🔗           |      | 1          | 1.02  |  |  |
| Miktar                 | A   | 5            |    |  | Miktar            | Å    |            | 2     |  |  |
| Emir Tipi              | Ŕ   | Norm         | al |  | Emir Tipi         | Ŕ    | Normal     |       |  |  |
| Süre                   | Ŕ   | Gün          | 1  |  | Süre              | Ŕ    | Gün        |       |  |  |
| 3507, Delta Menkul     |     |              |    |  | 3507, Delta Menku |      |            |       |  |  |
| Tutar                  |     | 7.40         |    |  | Tutar             |      | 2.04       |       |  |  |
| İşlem Limiti           |     | 307.99       |    |  | İşlem Limiti      |      | 307.99     |       |  |  |
| Alım Gücü              |     | 208          |    |  | Alım Gücü         |      | 301        |       |  |  |
| Satılabilir            |     | $\sim$       |    |  | Satılabilir       |      |            |       |  |  |
| <ul> <li>AI</li> </ul> |     | Sepet Algo   |    |  |                   |      | Sepet Algo |       |  |  |
| O Sat normal           |     | AL           |    |  | Sat no            | rmal | SA         |       |  |  |
|                        |     |              |    |  |                   |      |            |       |  |  |
|                        |     |              |    |  |                   |      |            |       |  |  |
|                        |     |              |    |  |                   |      |            |       |  |  |

## Emirler ALGO ya gönderilir

• Daha sonra iDeal Portföy penceresi açılır ve ALGO sekmesine geçilir. Girilmiş emirler bu sekmede görülecektir.

| BIST P                                                                        | ortföy BIST Emirler | BIST B | ekleyen | BIST Gerçek | leşen | BIST Ekstre  | BIST Sepe | t VOB Portföy    | VOB Emir | ler VOB | Nakit ALGO  |        |                  |
|-------------------------------------------------------------------------------|---------------------|--------|---------|-------------|-------|--------------|-----------|------------------|----------|---------|-------------|--------|------------------|
| Aksiyon : 🔘 Yok 🔘 Onay Penceresi 🔘 Emir Gönder Emir Ekle Başlat Uyarı, Yardım |                     |        |         |             |       |              |           |                  |          |         |             |        |                  |
|                                                                               | Hisse               | A/S    | Fiyat   | Miktar      |       | Hesap        |           | Sistem           |          | Grafik  | Açıkla      | ma     | Şart Gerçekleşme |
| 1                                                                             | DOHOL               | Alış   | 0.95    | 1           | 3507, | Delta Menkul | 3507      | TRIX             |          | Hafta   |             |        |                  |
| 2                                                                             | DOHOL               | Alış   | Aktif   | 1           | 3507, | Delta Menkul | 3507      | Algo_YuzdeSe     | ans      | Gün     | % -2.0      | 04     |                  |
| 3                                                                             | SAHOL               | Alış   | Aktif   | 1           | 3507, | Delta Menkul | 3507      | Algo_MA_veya     | RSI      | Gün     |             |        |                  |
| 4                                                                             | IHYAY               | Satış  | Aktif   | 5           | 3507, | Delta Menkul | 3507      | Algo_YuzdeSeans_ | Endeks   | Hafta   | % -1.75 , 9 | % 0.43 |                  |
| 5                                                                             | GARAN               | Alış   | 8.48    | 50          | 3507, | Delta Menkul | 3507      | TOMA             |          | Gün     |             |        |                  |
| 6                                                                             | FENER               | Alış   | Aktif   | 2           | 3507, | Delta Menkul | 3507      | MA               |          | Gün     | 30.18 , 3   | 32.99  |                  |
| 7                                                                             | ALCTL               | Alış   | 3.77    | 1           | 3507, | Delta Menkul | 3507      | MA               |          | Gün     | 3.75,3      | 3.95   |                  |
| 8                                                                             | ISCTR               | Alış   | 5.98    | 1           | 3507, | Delta Menkul | 3507      | Algo_MA          |          | 30 Dk   | 6.05,6      | 5.01   |                  |

- Bundan sonra yapılacak işlem hazırlanan algo'nun (koşulun) seçilmesi (emrin üstünde Sağ klik ile) ve bir aksiyon seçilmesi ve ALGO'nun başlatılmasıdır. PORTFÖY penceresinin ALGO sekmesinde sol üst bölgede AKSİYON olarak üç ayrı seçenek sunulmuştur. (emirlere ALGO ataması yapıldıktan sonra BAŞLAT butonuna basılır ve sistem çalıştırılır.)
  - YOK: Emre bağlanan ALGO (Koşul) gerçekleşirse sadece sesli uyarı verilir ve emrin alış yada satış olmasına bağlı olarak emir satırı renklenir. Bir çeşit alarm gibi çalışmış olur. Emir borsaya iletilmez
  - ONAY PENCERESİ: Bu aksiyon seçildiği zaman, algo/koşul gerçekleştiği zaman bu algonun atandığı emir borsaya iletilmek üzere kullanıcıdan onay ister. Ekrana gelen onay penceresinde TAMAM denirse ancak, emir borsaya iletilir.
  - EMİR GÖNDER: Bu aksiyon seçildiği zaman, bir algoya bağlanmış emir, o algo formülünde tanımlanan şartlar yerine geldiği zaman doğrudan borsaya iletilir. Bunun için PORTFÖY'e login olmuş durumda olmak şarttır.
- Kendileri için çeşitli koşulları (birbiriyle zincirleme bağlı sınırsız sayıda koşul da olabilir, tek bir sistem de olabilir) formüle dökerek ALGO tanımlamak konusunda yardım talep eden kullanıcılarımız, uygulamak istedikleri sistemi/koşulu iletmeleri durumunda DIRECTFN kendilerine gerekli formülü ve hazır ALGO dosyasını birkaç dakikada temin edecektir.
- ALGO tanımlamak için, SİSTEM TESTER panelindeki formül alanını kullanabilirsiniz.
- Hazır ALGO formüllerini inceleyerek, üzerlerinde değişiklikler yaparak, kopyalayarak yeni algolar oluşturabilirsiniz.
- ALGO formülleri hazırlarken, dilerseniz SİSTEM fomüllerinizin içine, sistemin sinyal ürettiği noktada direk EMİR İLETİMİNİ sağlayan kodları ekleyerek SİSTEM formülünü bir ALGO formülü haline getirebilirsiniz.
- ALGO koşulları ve SİSTEM tanımları, kullanıcıların yapmak istedikleri veya hayal güçleriyle sınırlıdır. Her türlü veriyi (tüm yüzeysel/derinlik borsa verisi, teknik analizdeki tüm veriler) formüllerde kullanılabilir.
- Birden fazla SİSTEM'i birleştiren ALGO lar hazırlanabilir.

Her türlü yardım ve bilgi talebi için DIRECTFN teknik ekibine ulaşabilirsiniz.

E-Mail: <u>bilgi@directfn.com</u> E-Mail: <u>pazarlama@directfn.com</u> TEL: 0212 385 35 35